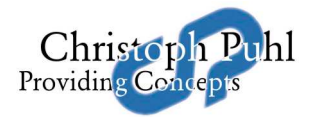

Wien, Mai 2009

## Installation von Sprachdateien für Navigationsgeräte

Viele Navigationsgeräte wie NavGear oder Navigon, sowie Software wie iGo haben die Möglichkeit auf einfachstem Wege weitere Stimmen hinzuzufügen.

So geht's:

- Öffne den Speicherort, an dem die Navigationsanwendung liegt, mit dem Explorer
- Wechsle in das Unterverzeichnis content\voice
- Spiele die heruntergeladene ZIP Datei so wie sie ist in dieses Verzeichnis
- Öffne die Navigationsanwendung am mobilen Gerät
- Wähle unter den Einstellungen "Regional". Unter "Ansagesprache" stehen Dir die neuen Sprachdateien zur Verfügung.

Viel Spaß mit Deinem neuen Beifahrer!

Und bitte: immer vorsichtig fahren!!!